Anleitung zum Anzeigen der Email-Header-Informationen

1. Einloggen Webmailer auf der Internetseite http://www.porstmann.com

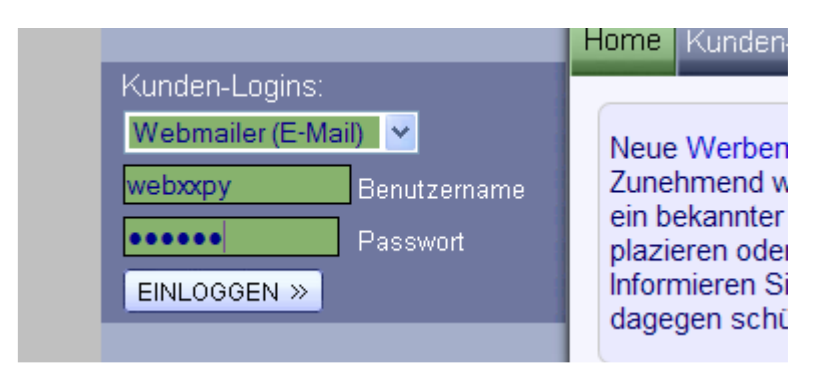

2. Bei Kunden-Logins Webmailer (E-Mail) auswählen und mit den Ihnen bekannten Zugangsdaten der Form webXXpY und den dazugehörigem Kennwort einloggen.

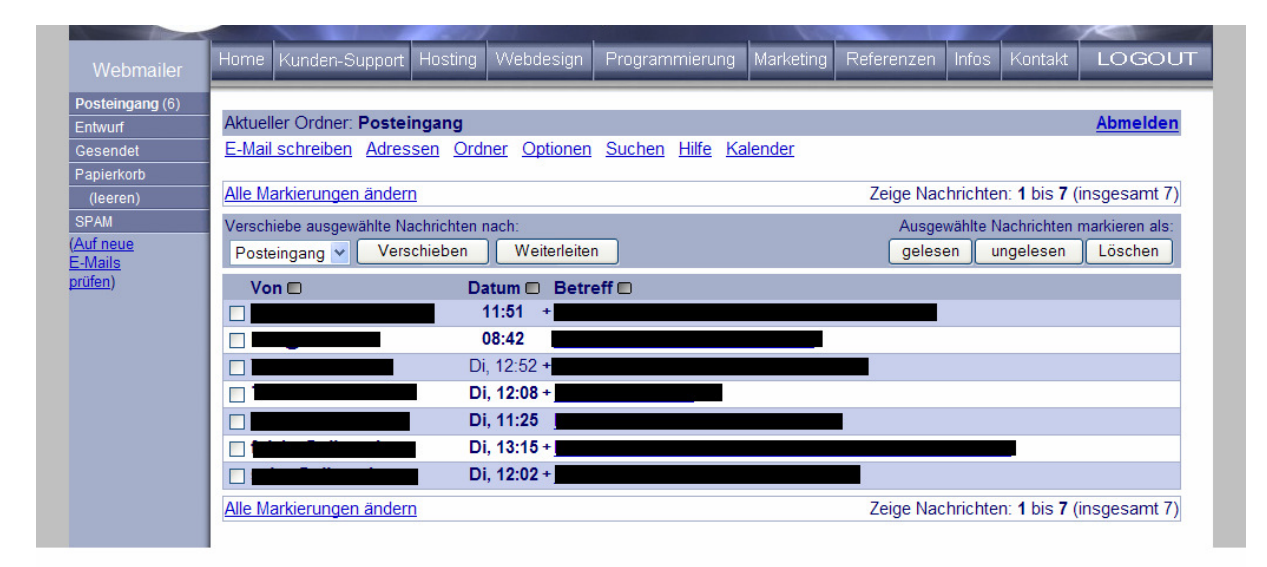

Jetzt können alle Mails mit einem einfachen Klick auf die Nachricht gelesen werden.

| Posteingang (6)    |                                                                                                    |
|--------------------|----------------------------------------------------------------------------------------------------|
| Entwurf            | Aktueller Ordner: Posteingang Abmelden                                                                              |
| Gesendet           | E-Mail schreiben Adressen Ordner Optionen Suchen Hilfe Kalender                                                     |
| Papierkorb         |                                                                                                    |
| (leeren)           | Nachrichtenliste   Löschen Vorherige   Nächste Weiterleiten   Als Anhang weiterleiten   Antworten   Allen Antworten |
| SPAM               | Betreff:                                                                                                    |
| (Auf neue          | Von:                                                                                                    |
| E-Mails<br>prüfen) | Datum: Mi, 8.08.2007, 11:51                                                                                         |
| protett)           | An:                                                                                                    |
|                    | Priorität: Normal                                                                                                   |
|                    | Optionen: Alle Kopfzeilen anzeigen   Druckversion zeigen                                                            |
|                    |                                                                                                    |
|                    |                                                                                                    |
|                    |                                                                                                    |
|                    |                                                                                                    |
|                    |                                                                                                    |
|                    |                                                                                                    |

Im Ordner SPAM befinden sich alle E-Mails, die aufgrund der SPAM-Filterfunktionen aussortiert wurden. Um den Grund für das Aussortieren zu erfahren, müssen Sie sich die Headerinformationen der jeweiligen Email anzeigen lassen.

## Headerinformationen anzeigen

Um Informationen über E-Mails aus den Kopfzeilen zu lesen, einfach bei Optionen auf "*Alle Kopfzeilen anzeigen"* klicken. Es öffnet sich nun ein neues Fenster, wo sämtliche Header Informationen angezeigt werden.

| E-Mail schreiben Adressen Ordner Optionen Suchen Hilfe Kalender                           |     |  |  |
|-------------------------------------------------------------------------------------------|-----|--|--|
|                                                                                           | _ 1 |  |  |
| Zeige vollständige Kopfzeilen an - <u>Nachricht anzeigen</u>                              |     |  |  |
| Return-Path:                                                                              | _   |  |  |
| X-Spam-Checker-Version: SpamAssassin 3.1.3 (2006-06-01) on                                |     |  |  |
| V-Gram-Lough                                                                              |     |  |  |
| X-Spam-Level:<br>X-Spam-Status: No. score=0.6 required=2.0 tests=HTML 90 100.HTML MESSAGE | _   |  |  |
| autolearn=no version=3.1.3                                                                |     |  |  |
| X-Original-To:                                                                            |     |  |  |
| Delivered-To:                                                                             |     |  |  |
| Received: from localhost (localhost [127.0.0.1])                                          |     |  |  |
| by (Postfix) with ESMTP id CC6765BC3E7;                                                   |     |  |  |
| Wed, 8 Aug 2007 09:49:39 +0200 (CEST)                                                     |     |  |  |
| by localhost (b1165939 [127.0.0.1]) (amayisd-new, port 10024) with ESMTP                  |     |  |  |
| id 12648-08; Wed, 8 Aug 2007 09:49:38 +0200 (CEST)                                        |     |  |  |
| Received:                                                                                 |     |  |  |
| by Postfix) with ESMTP id 0C6E85BC3E5                                                     |     |  |  |
| for ; Wed, 8 Aug 2007 09:49:38 +0200 (CEST)                                               |     |  |  |
| id CD8F2309275; Med. 8 Aug 2007 09:51:49 ±0200 (CF9T)                                     |     |  |  |
| To:                                                                                       |     |  |  |
| From: 1                                                                                   |     |  |  |
| X-Mailer: aconon Mail Software installed on                                               |     |  |  |
| Date: Wed, 8 Aug 2007 09:51:47 CEST                                                       |     |  |  |
| Subject:                                                                                  |     |  |  |
| MIME-Version: 1.0                                                                         | _   |  |  |
| Content-type: multipart/alternative;                                                      | _   |  |  |
| boundary="11865595062221186559506"                                                        |     |  |  |
| X-Virus-Scanned: amavisd-new at                                                           |     |  |  |
|                                                                                           |     |  |  |
|                                                                                           | +   |  |  |

Der Aufbau der Kopfzeilen kann variieren, enthält grundsätzlich aber immer die gleichen Informationen. Dies ist nur ein frei gewähltes Beispiel.

Um nun zu sehen, ob eine Nachricht als Spam deklariert wurde, ist die Headerinformation

"X-Spam-Status" interessant.

Wenn, wie in diesem Falle "no" steht, so wurde die Mail nicht als Spam erkannt. Hinter der Aussage "Yes" oder "No" wird ebenfalls die erreichte SpamScore dargestellt und welche erreicht werden muss, damit die Mail als Spam markiert wird.

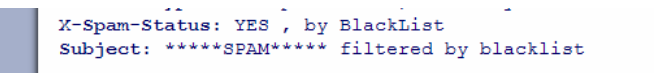

Bei SpamStatus "Yes" wird auch immer angegeben, wodurch die Mail aussortiert wurde. In diesem Fall wurde die Mail anhand der selbst verwaltbaren Blacklist ausgefiltert.

## **ACHTUNG:**

Die Worte, welche Sie von Hand in die Blacklist im HostingAccount eintragen, sollten mit bedacht gewählt werden!

| E-Mail-Einstellungen POP3-Postfächer                                                                | Globale Schlagwort BlackList für                                                                            |                                           |                   |  |
|----------------------------------------------------------------------------------------------------|----------------------------------------------------------------------------------------------------|-------------------------------------------|-------------------|--|
| E-Mail-Adressen     Autoresponder     SPAM-Einstellungen     Keyword-BlackList     E-Mail BlackList | Bereits eingetragene<br>Keywords                                                                            | fiagra<br>vlagra<br>viagra<br>SPAMTEST123 | Eintrag entfernen |  |
| WhiteList      Verwaltung      Passwort ändern                                                      | Bitte tragen sie unten die entsprechende Schlagworte ein,<br>nach denen eine E-Mail durchsucht werden soll! |                                           |                   |  |
| <ul> <li>Domainverwaltung</li> <li>FTP-Benutzer</li> <li>MySql-Datenbanken</li> </ul>               | Neues Schlagwort                                                                                            |                                           | eintragen         |  |

Trägt man Beispielsweise "*sex*" als Schlagwort ein, so werden auch alle Worte ausgefiltert, die das Wort enthalten. Also würde zum Beispiel auch Verschicherungsexperte unter die Kategorie Blacklist fallen und Mails, welche dieses Wort enthalten werden als Spam markiert.

In Outlook Express kann man sich ebenfalls diese Kopfzeilen anzeigen lassen.

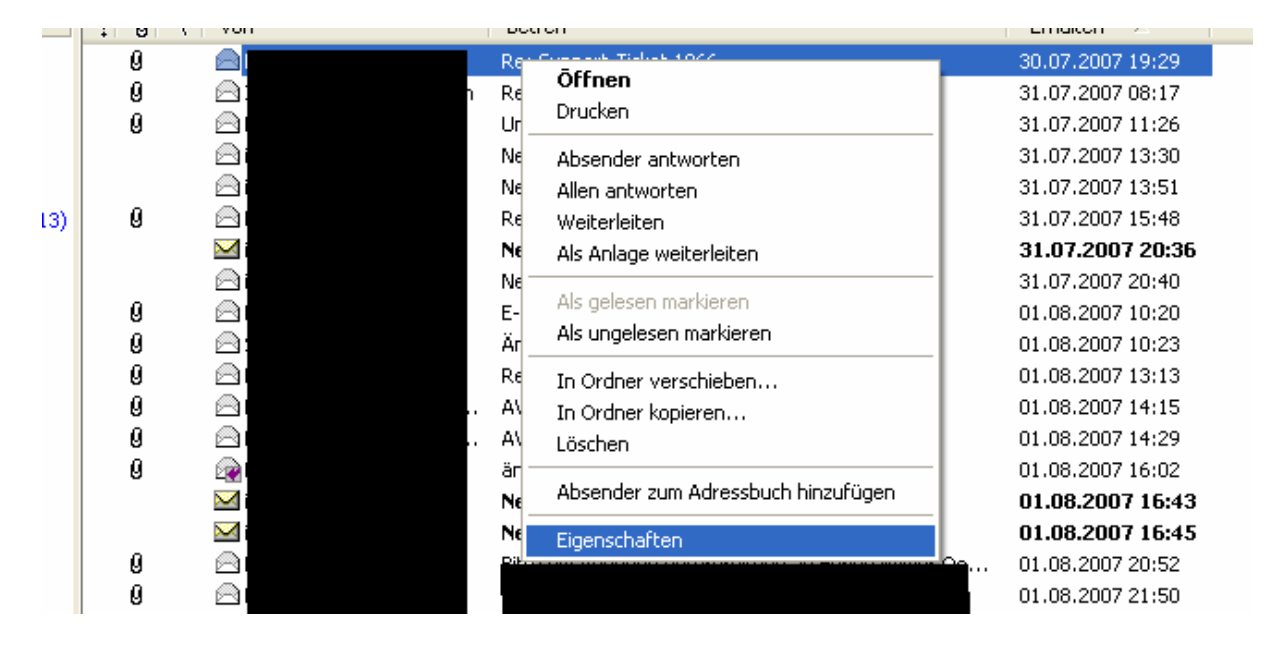

Dazu einfach mit der rechten Maustaste auf die gewünschte Nachricht klicken und im Kontextmenü Eigenschaften wählen. In dem neuen Fenster kann man sich anschließend über *Details* ebenfalls alle Headerinformationen anzeigen lassen. Wobei die Informationen hier ebenso wie oben bereits erklärt nachgeschaut werden können.

| 1        | û ♡ Von Betreff                                                                                                    |                                                                                                  |
|----------|----------------------------------------------------------------------------------------------------|--------------------------------------------------------------------------------------------------|
|          | ? 🗙                                                                                                    |                                                                                                  |
|          | Allgemein Details                                                                                                    | m<br>nder                                                                                        |
|          | Internetkopfzeilen der aktuellen Nachricht:                                                                                                    | 7 - 1<br>7 - 7                                                                                   |
|          | Return-Path: <<br>X-Original-To:<br>Delivered-To:<br>Beceived: from<br>by f<br>for<br>by f<br>for<br>by localhost (fresno014 [127.0.0.1]) (amavisd-new, port 10024)<br>id 13523-07 for<br>Mon, 30 Jul 2007 19:28:50 +0200 (CEST)<br>Received: from localhost (I27.0.0.1])<br>by f<br>for<br>for<br>for<br>for<br>by f<br>definition of the source of the source of the s | (Wel<br><b>8.0</b> 7<br>7 - 1<br>hrung<br><b>8.0</b> 7<br>an F<br>czimm<br><b>8.0</b> 7<br>7 - 9 |
| V(<br>B( | OK Abbrechen                                                                                                    |                                                                                                  |

Der Weg bei Outlook2003 ist ähnlich. Hier gibt es anstatt Eigenschaften den Punkt Optionen im Kontextmenü der rechten Maustaste.

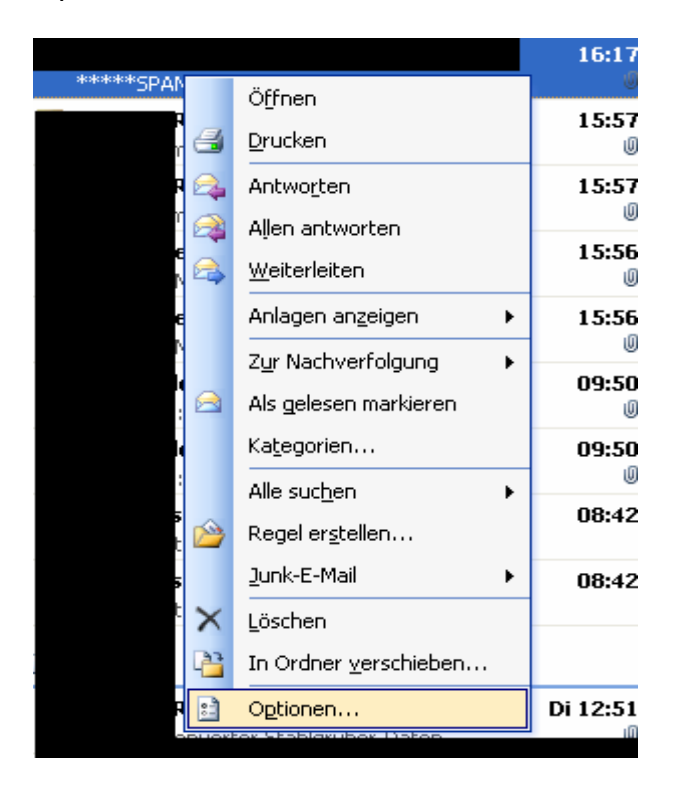

Only sometime Const Database

In Fenster findet man ganz unten die Internetkopfzeilen mit den gesuchten Informationen.

| Nachrichtenoption                                  | en 🛛 🔀                                                                |  |  |  |  |  |
|----------------------------------------------------|-----------------------------------------------------------------------|--|--|--|--|--|
| Nachrichteneinstellun                              | gen Sicherheit                                                        |  |  |  |  |  |
| Wichtigkeit                                        | : Normal 🗸 🚱 Nachrichteninhalte und Anlagen verschlüsseln             |  |  |  |  |  |
| Vertraulich                                        | keit: Normal 🔍 👯 🗌 Dig. Signatur ausgehenden Nachrichten hinzufügen d |  |  |  |  |  |
|                                                    | S/MIME-Bestätigung anfordern                                          |  |  |  |  |  |
| Optionen zur Verlaufkor                            | ntrolle                                                               |  |  |  |  |  |
| 🕢 🗐 🗌 Die Überm                                    | nittlung dieser Nachricht bestätigen                                  |  |  |  |  |  |
| Das Leser                                          | n dieser Nachricht bestätigen                                         |  |  |  |  |  |
| Übermittlungsoptionen                              |                                                                       |  |  |  |  |  |
| Antworten se                                       | Antworten senden an:                                                  |  |  |  |  |  |
| Läuft ab nach: Keine Angabe 🗸 00:00 🗸              |                                                                       |  |  |  |  |  |
|                                                    |                                                                       |  |  |  |  |  |
|                                                    |                                                                       |  |  |  |  |  |
| Kategorien                                         | ۱ <u>ــــــــــــــــــــــــــــــــــــ</u>                         |  |  |  |  |  |
| Internetkopfzeilen:                                | X-Spam-Flag: YES                                                      |  |  |  |  |  |
|                                                    | X-Spam-Checker-Version: SpamAssassin 3.1.3 (2006-06-01) on            |  |  |  |  |  |
|                                                    | X-Spam-Level: ********                                                |  |  |  |  |  |
|                                                    | Subject: *****SPAM***** filtered by blacklist                         |  |  |  |  |  |
| X-Antivirus: AVG for E-mail 7.5.476 [269.11.8/941] |                                                                       |  |  |  |  |  |
|                                                    | Schließen                                                             |  |  |  |  |  |
|                                                    |                                                                       |  |  |  |  |  |